# Grafici

 Calc mette a disposizione un *Wizard* per creare diagrammi o grafici dai dati del foglio di calcolo (Insert > Object > Chart oppure icona in standard toolbar)

| 000                                                                            | Char                                                                                                    | rt Wizard                                   |
|--------------------------------------------------------------------------------|----------------------------------------------------------------------------------------------------|---------------------------------------------|
| Steps<br>1. Chart Type<br>2. Data Range<br>3. Data Series<br>4. Chart Elements | Choose a chart type  Choose a chart type  Column  Column  Colu | Normal                                      |
|                                                                                | Stock                                                                                                    | Shape<br>Box<br>Cylinder<br>Cone<br>Pyramid |
| Help                                                                           | << Back                                                                                                    | Next >> Finish Cancel                       |

Dopo che il grafico è stato creato come oggetto nel foglio di calcolo, è possibile modificare il tipo di grafico, regolare gli intervalli di dati e modificare il grafico utilizzando le funzioni messe a disposizione dal *Wizard* 

Ogni modifica apportata si riflette automaticamente nell'oggetto grafico
 posizionato sul foglio di lavoro

# Tipo di grafico

Il grafico iniziale creato utilizzando il Wizard è un normale istogramma e per impostazione predefinita è un grafico 2D. Per modificare il tipo di grafico:

- Selezionare il tipo di grafico (dieci tipi di base, più opzioni) dall'elenco
- Selezionare l'icona grafico nella casella di anteprima e controllare per vedere se è il tipo di grafico desiderato
- Se si desidera utilizzare un grafico 3D del tipo Colonna, Barre, a Torta o Area, marcare la casella di controllo **3D Look**, e selezionare il tipo di visualizzazione 3D per il grafico (realistica o semplice)
- Selezionare le opzioni che si desidera utilizzare per il grafico. Le opzioni disponibili dipendono dal tipo di grafico selezionato
- Fare clic su *Next* >> per passare alla fase successiva nella creazione di una tabella di esempio e apportare modifiche alla gamma di dati e alle etichette degli assi
- Se siete soddisfatti del risultato, selezionare *Finish* per chiudere il Wizard

#### Selezione dei dati

Se I dati da usare per il grafico non erano stati precedentemente selezionati, il Wizard permette di farlo (o di modificare i dati già selezionati) al passo 2 (**Data Range**): fare clic su **Next >>** 

| 000                                                                                   | Chart Wizard                                                                                                    |
|---------------------------------------------------------------------------------------|----------------------------------------------------------------------------------------------------|
| <u>Steps</u><br>1. Chart Type<br>2. Data Range<br>3. Data Series<br>4. Chart Elements | Choose a data range<br>Data range<br>\$Sheet1.\$A\$1:\$D\$7<br>○ Data series in rows<br>○ Data series in columns<br>✓ First row as label |
| Help                                                                                  | ✓ First column as label          << Back                                                                                                 |

#### Selezione dei dati

Se i dati da usare per il grafico non erano stati precedentemente selezionati, il Wizard permette di farlo (o di modificare i dati già selezionati) al passo 2 (**Data Range**): fare clic su **Next >>** 

• Se necessario, modificare le righe e le colonne utilizzate come dati per il grafico modificando i riferimenti di cella nella casella di testo Intervallo dati

| Data range             | oppure fare clic su | ı questo |
|------------------------|---------------------|----------|
| \$Sheet1.\$A\$1:\$D\$7 | tasto per seleziona | are con  |
|                        | il mouse i dati     |          |

• Scegliere se tracciare i dati del grafico utilizzando sia righe o colonne come serie di dati; questo è utile se si utilizza un tipo di grafico *Torta* per visualizzare i dati

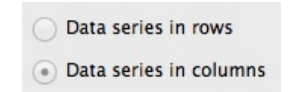

• Scegliere se utilizzare la prima riga, o prima colonna, o entrambe, come etichette per gli assi del grafico

| 1 | First row as label    |
|---|-----------------------|
| 1 | First column as label |

#### Gestione serie di dati

Il passo 3 (**Data Series**) permette di modificare l'intervallo di origine di tutte le serie di dati separatamente, comprese le loro etichette. È inoltre possibile rimuovere serie di dati inutili o aggiungere serie di dati da altre celle

| 000                             |                                           | Chart Wizard                  |                                           |
|---------------------------------|-------------------------------------------|-------------------------------|-------------------------------------------|
| Steps                           | Customize data rang                       | ges for individual data serie | 15                                        |
| 1 Chart Tune                    | Data series                               | Data ranges                   |                                           |
| 2. Data Range<br>3. Data Series | Mese Aprile<br>Mese Maggio<br>Mese Giugno | Name<br>Y-Values              | \$Sheet1.\$B\$1<br>\$Sheet1.\$B\$2:\$B\$7 |
| 4. Chart Elements               |                                           |                               |                                           |
|                                 |                                           | Range for Name                |                                           |
|                                 |                                           | \$Sheet1.\$B\$1               | (P)                                       |
|                                 | Add                                       | Categories                    |                                           |
|                                 | Remove                                    | \$Sheet1.\$A\$2:\$A\$7        |                                           |
| Help                            | <                                         | Back Next >>                  | Finish Cancel                             |

#### Gestione serie di dati

Ogni serie di dati può essere gestita separatamente, cambiando i dati di riferimento e/o il titolo, o aggiungendo/rimuovendo una intera serie. Inoltre è possibile decidere l'ordine di presentazione delle serie

 Per organizzare una serie di dati, selezionare una voce nell'elenco serie di dati
 Customize data ranges for individual data series

| Data series                | Data ranges     |                        |  |
|----------------------------|-----------------|------------------------|--|
| Mese Aprile                | Name            | \$Sheet1.\$D\$1        |  |
| Mese Maggio<br>Mese Giugno | Y-Values        | \$Sheet1.\$D\$2:\$D\$7 |  |
|                            | Range for Name  |                        |  |
|                            | \$Sheet1.\$D\$1 |                        |  |

- Fare clic su Add per aggiungere un'altra serie di dati sotto la voce selezionata, o su Remove per rimuovere la voce selezionata dall'elenco serie di dati
- Utilizzare i pulsanti ▲ e ▼ per spostare la voce selezionata nell'elenco verso l'alto o verso il basso; questo non cambia l'ordine della tabella di origine dei dati, ma cambia solo la sua posizione nel grafico

Remove

#### Gestione serie di dati

Ogni serie di dati può essere gestita separatamente, cambiando i dati di riferimento e/o il titolo, o aggiungendo/rimuovendo una intera serie. Inoltre è possibile decidere l'ordine di presentazione delle serie

 Per cambiare il riferimento di cella che viene utilizzato per denominare una serie di dati modificare il riferimento di cella nel campo Range for Name

| Range for Name  |          |
|-----------------|----------|
| \$Sheet1.\$D\$1 | <b>Q</b> |

- Per cambiare il riferimento di cella che assegna un nome sull'asse X di una serie modificare il riferimento di cella nel campo **Categories** 

| Categories             |  |
|------------------------|--|
| \$Sheet1.\$A\$2:\$A\$7 |  |

Per apportare modifiche agli elementi del grafico fare clic su Next >>

### Elementi grafici

Il passo 4 del Wizard (**4. Chart Elements**) permette di aggiungere il titolo del grafico, il sottotitolo, la legenda, le etichettedegli assi e I nomi degli assi. Nei grafici 3D è anche possibile gestire il *pavimento* (floor) del grafico

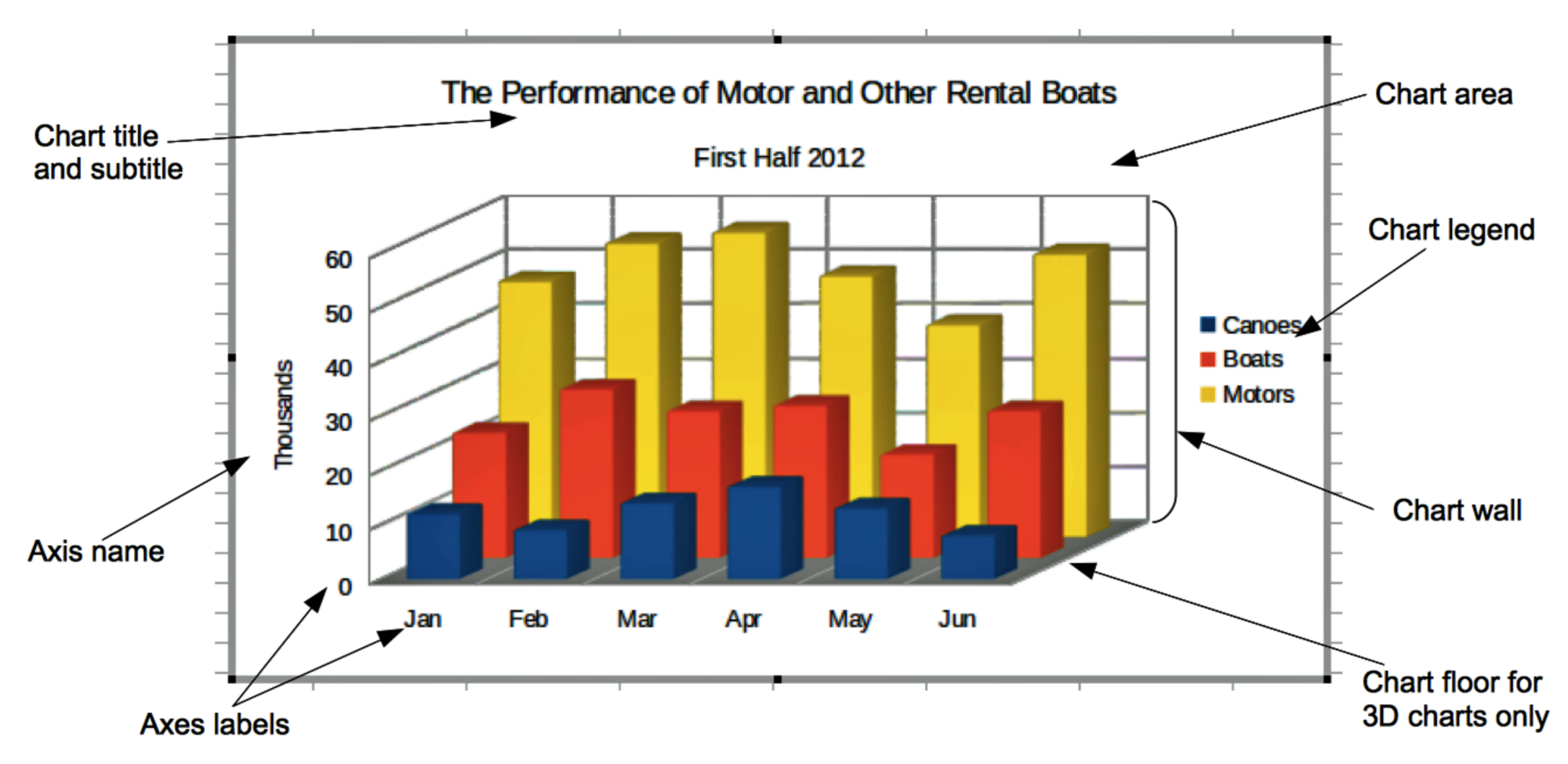

#### Elementi grafici

Il passo 4 del Wizard (**4. Chart Elements**) permette di aggiungere il titolo del grafico, il sottotitolo, la legenda, le etichettedegli assi e I nomi degli assi. Nei grafici 3D è anche possibile gestire il *pavimento* (floor) del grafico

| 000                            | Chart Wizard                             |                 |  |  |
|--------------------------------|------------------------------------------|-----------------|--|--|
| Steps                          | Choose titles, legend, and grid settings |                 |  |  |
| 1. Chart Type<br>2. Data Range | Title                                    | Display legend  |  |  |
| 3. Data Series                 | Subtrite                                 | Right           |  |  |
| 4. Chart Elements              | X axis Top                               |                 |  |  |
|                                | Y axis                                   | Bottom          |  |  |
|                                | Z axis                                   |                 |  |  |
|                                | Display grids                            |                 |  |  |
|                                | X axis Y axis Z axis                     |                 |  |  |
| Help                           | << Back Next >                           | > Finish Cancel |  |  |

# Modifiche al grafico

Dopo aver terminato la creazione di un grafico tramite selezione del pulsante *Finish* del Wizard, è possibile apportare modifiche facendo doppio clic sull'area del grafico

- Selezionare il grafico facendo doppio clic su di esso per entrare in modalità modifica: il grafico dovrebbe essere circondata da un bordo grigio
- Andare a Format > Chart Type... sulla barra del menu principale, oppure fare clic sull'icona & sulla barra degli strumenti Formattazione, oppure fare clic destro sul grafico
- Selezionare un tipo di grafico di sostituzione che si desidera utilizzare
- Fare clic su OK per chiudere la finestra di dialogo
- Fare clic all'esterno del grafico per uscire dalla modalità di modifica
- È possibile fare modifiche mirate ai dati e ai singoli elementi del grafico in modo simile e/o utilizzando il menu *Format Selection* della barra degli strumenti

🗧 Format Selection 🤱 🛅 🗮 🛄 📰 🗛 🖬

#### Esercizio

#### Riprodurre il seguente grafico (utilizzare dati.csv)

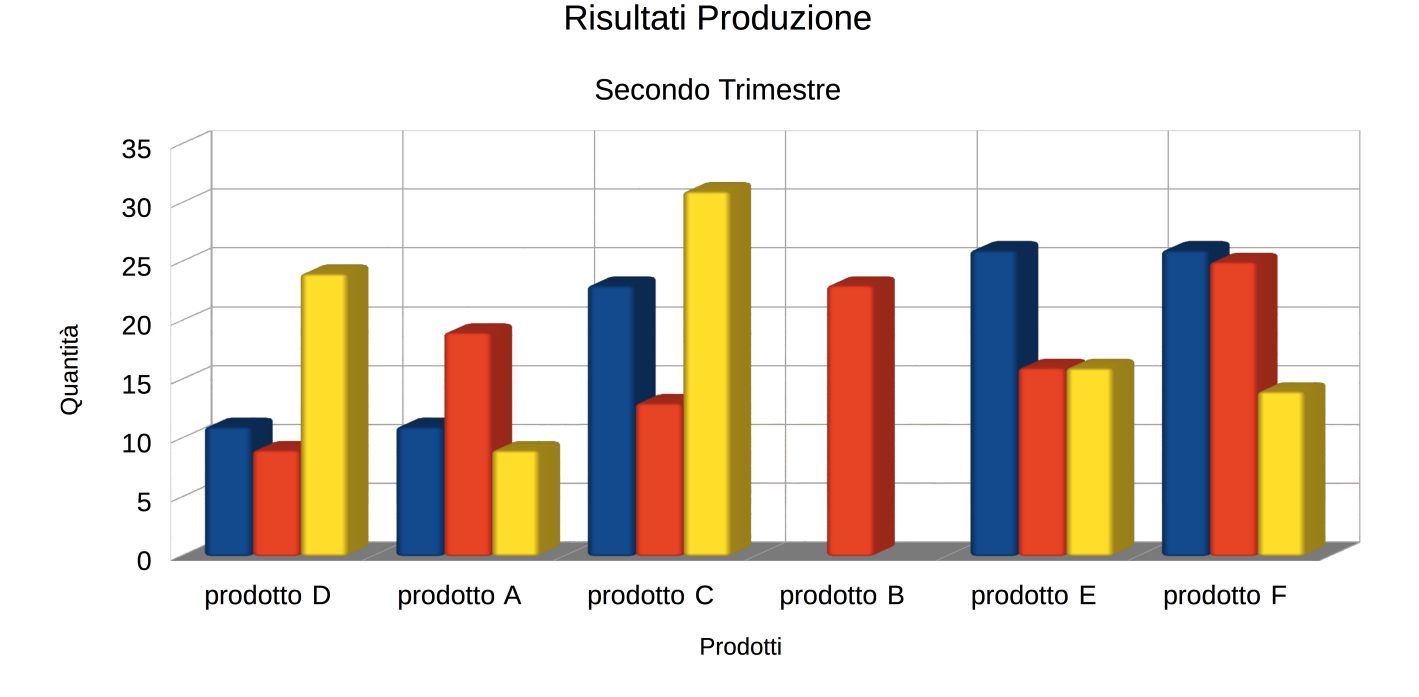

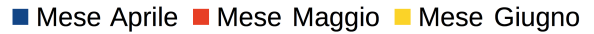

### Formattazione Condizionale

La presentazione di dati numerici tramite grafici è molto utile, tuttavia a volte è necessario esaminare direttamente i valori numerici di una tabella.

La formattazione condizionale è usata per evidenziare i dati che sono al di fuori di specifiche impostate

- Assicurarsi che AutoCalculate sia attivata: Tools > Cell Contents > AutoCalculate
- Selezionare le celle a cui si desidera applicare la formattazione condizionale
- Andare su Format > Conditional Formatting > Manage nella barra dei menu per aprire la finestra di dialogo Conditional Formatting; vengono visualizzate tutte le condizioni già definite
- Si possono gestire vari tipi di formattazione condizionale

#### **Condition** (Format > Conditional Formatting > Condition)

Costituisce il punto di partenza quando si utilizza la formattazione condizionale. Permette di definire quali formati utilizzare per evidenziare tutti i dati nel foglio di calcolo che cadono al di fuori delle specifiche impostate (condizioni)

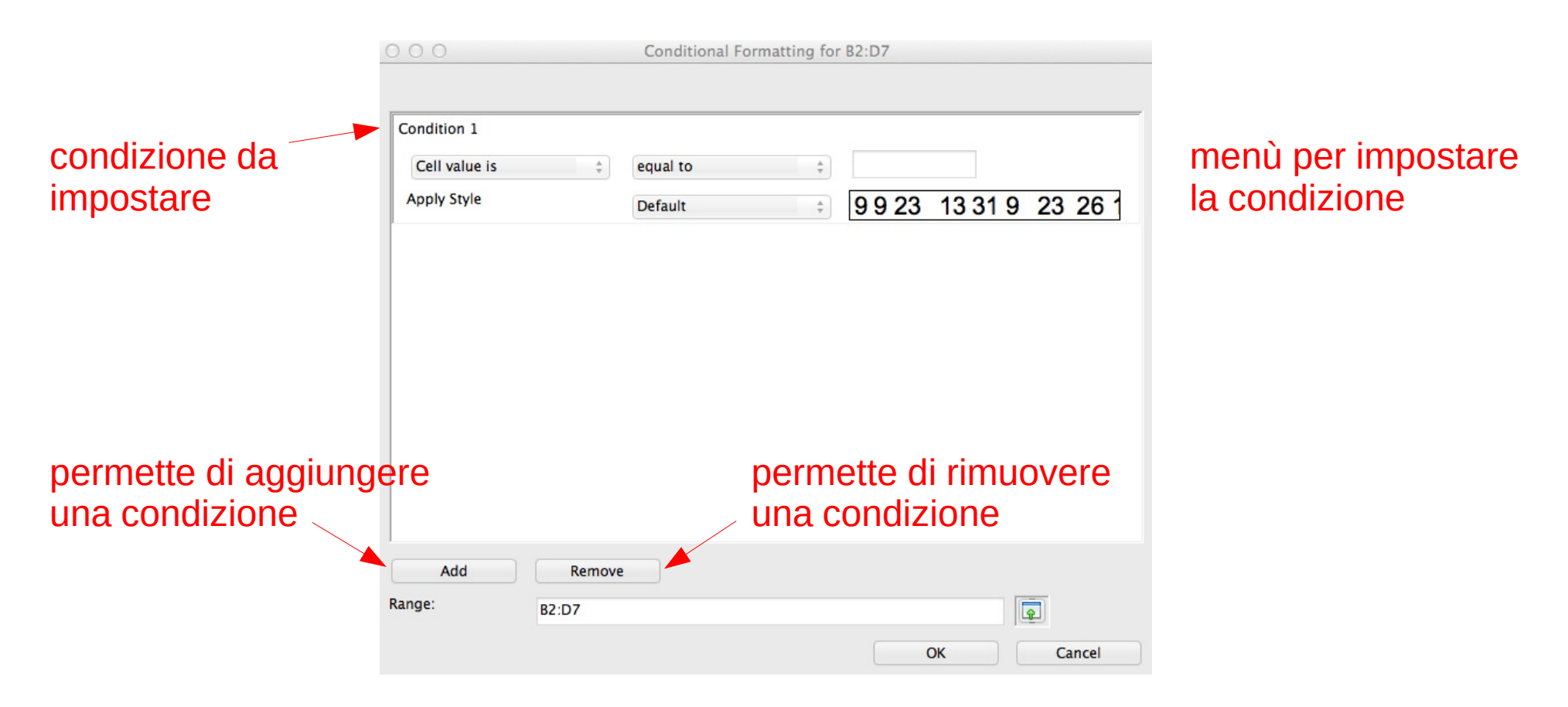

#### **Color scale** (Format > Conditional Formatting > Color scale)

Permette di impostare il colore di sfondo delle celle in base al valore dei dati in una cella; può essere utilizzato solo quando sono state selezionate tutte le celle per la condizione)

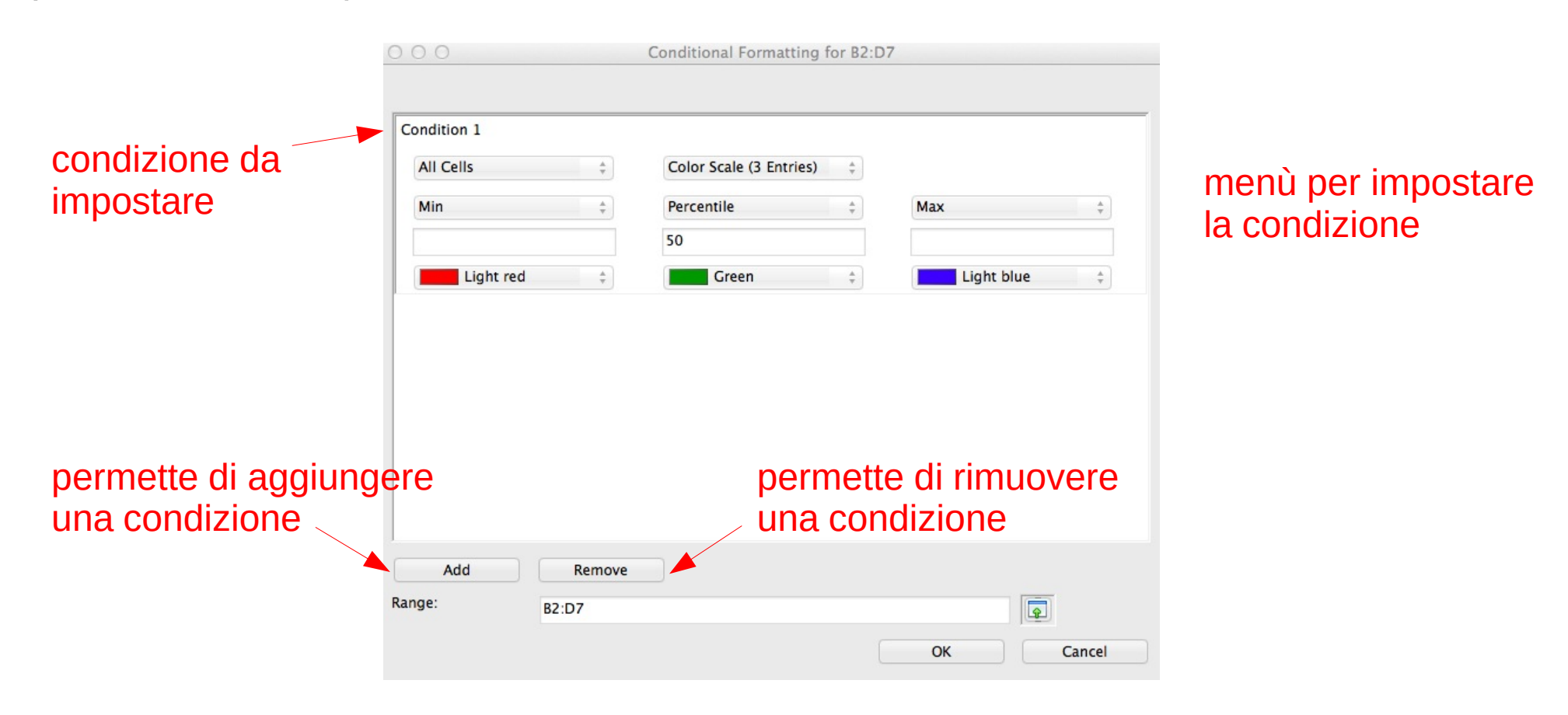

#### **Data bars (Format > Conditional Formatting > Data bar)**

Fornisce una rappresentazione grafica dei dati; la rappresentazione grafica è basata sui valori dei dati in un intervallo selezionato; può essere utilizzato solo quando sono state selezionate tutte le celle per la condizione

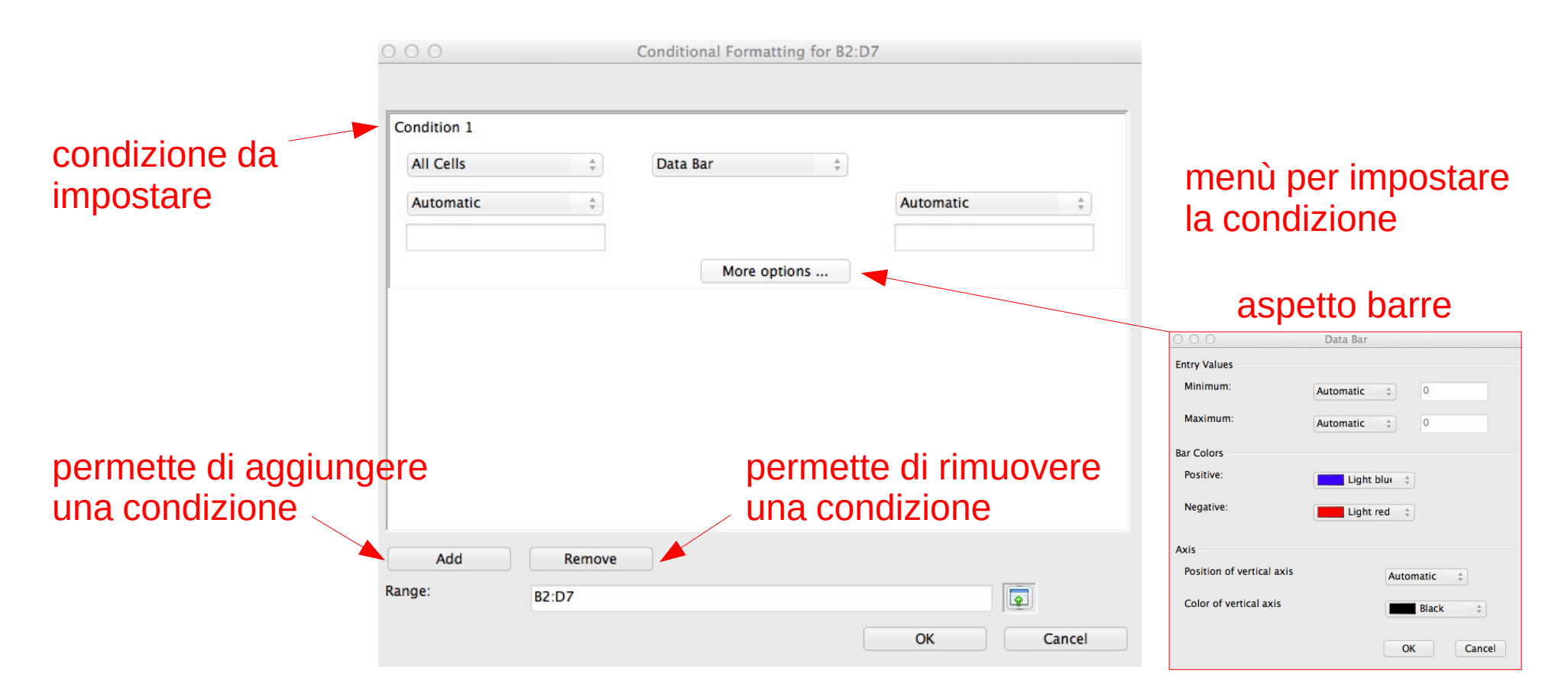

#### lcon sets (Format > Conditional Formatting > lcon set)

Visualizza un'icona accanto ai dati in ogni cella selezionata secondo la condizione definita; può essere utilizzato solo quando sono state selezionate tutte le celle per la condizione

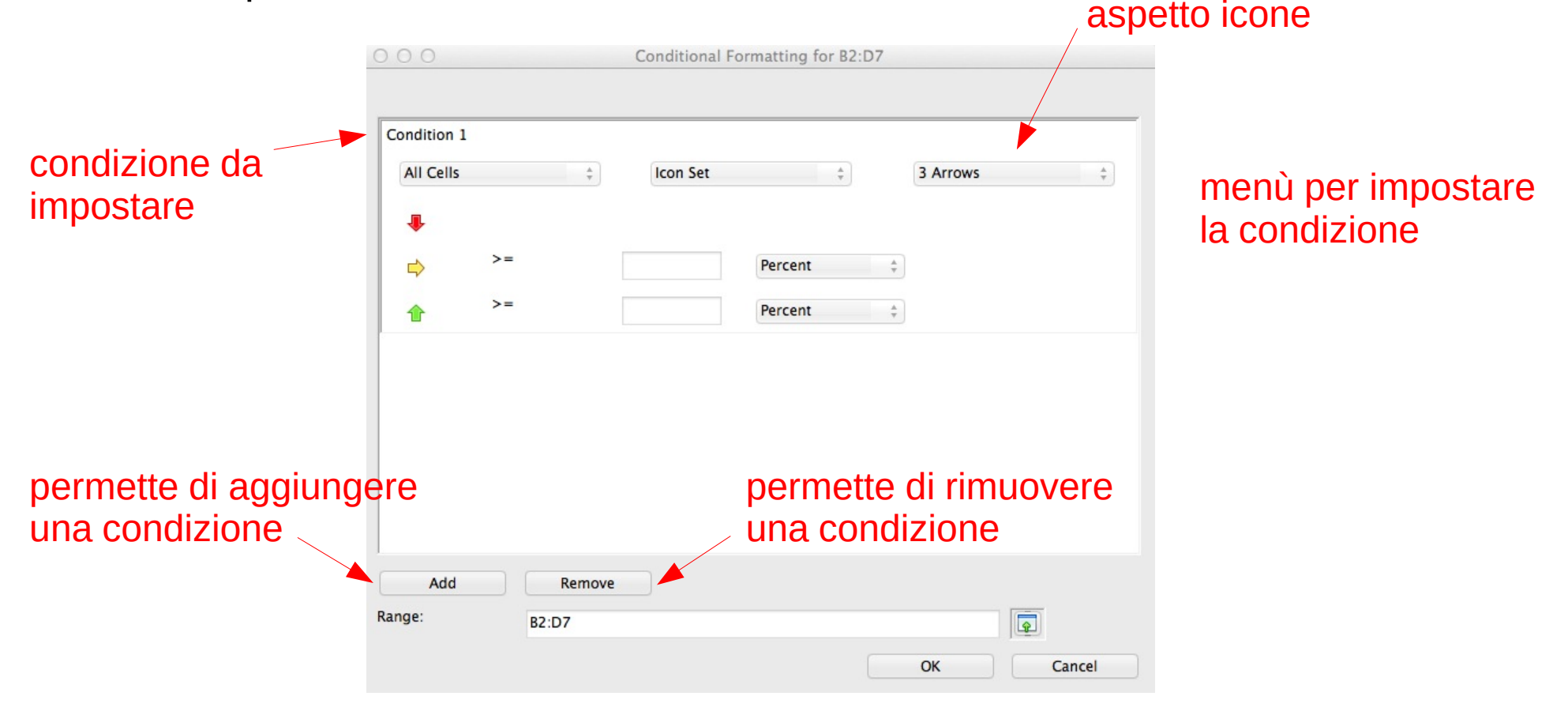

#### Esercizio

Riprodurre la seguente tabella utilizzando la formattazione condizionale

|   | A          |     | В         |      | С        |      | D      |
|---|------------|-----|-----------|------|----------|------|--------|
| 1 |            | Mes | se Aprile | Mese | e Maggio | Mese | Giugno |
| 2 | prodotto D |     | 11        |      | 9        |      | 24     |
| 3 | prodotto A |     | 11        |      | 19       |      | 9      |
| 4 | prodotto C |     | 23        |      | 13       |      | 31     |
| 5 | prodotto B |     | -8        |      | 23       |      | -13    |
| 6 | prodotto E |     | 26        |      | 16       |      | 16     |
| 7 | prodotto F |     | 26        |      | 25       |      | 14     |
|   |            |     |           |      |          |      |        |

# Esempio

Evidenziare stringhe che contengono una determinata sottostringa

opzionale

• si utilizza FIND

FIND("FindText", "Text", Position)

- Cerca una stringa di testo "FindText" all'interno di un'altra stringa "Text"
- È inoltre possibile definire dove iniziare la ricerca (Position)
- Il termine di ricerca può essere un numero o una stringa di caratteri
- La ricerca è case-sensitive
- Restituisce la posizione dove viene trovato il match, altrimenti #NULL!
- serve utilizzare ISNUMBER() per capire se FIND restituisce un numero (la posizione del *match*) o no (*match* non trovato)

#### Esempio

#### Scaricare il file EsempioFormattazioneCondizionale.ods

| 0 ( | ○ ○ ○ ■ EsempioFormattazioneCondizionale.ods             |            |       |               |  |  |  |
|-----|----------------------------------------------------------|------------|-------|---------------|--|--|--|
|     | i • 🖿 • 🗔 🖄 🔽 🖾 🚭 🖗 💖 🐝 🖡 🛱 • 🍰 🥱 • 🐡 - 🚳 🔱              | î 🗳 📝 🤞    | - 🖬 👸 | 🗙 Find Text 🧼 |  |  |  |
|     | Liberation Sans 🔻 10 💌 🙈 🥖 📄 🔄 🗐 🗐 🖶 🥠 % 就 💯 🖅 🔚 두 💁 - 🕎 |            |       |               |  |  |  |
| A2  | A2 V 🏂 🚬 GGACGAAATCGC                                    |            |       |               |  |  |  |
|     | A                                                        | В          | С     | D             |  |  |  |
| 1   | SEQUENZA                                                 | CONTIENE ? | AT    | IN POSIZIONE  |  |  |  |
| 2   | GGACGAAATCGC                                             | TRUE       |       | 8             |  |  |  |
| 3   | CGCTTCGGACGAAATCGCATCAGCATACGATCGCATGCCGGGCGGG           | TRUE       |       | 14            |  |  |  |
| 4   | TCGCATGCCGGGCGGGATA                                      | TRUE       |       | 5             |  |  |  |
| 5   | GCTTCGGACGAAATCGCA                                       | TRUE       |       | 13            |  |  |  |
| 6   | GAATTC                                                   | TRUE       |       | 3             |  |  |  |
| 7   | AAGCTTGAC                                                | FALSE      |       | NO MATCH      |  |  |  |
| 8   | CCCGGG                                                   | FALSE      |       | NO MATCH      |  |  |  |
| 9   | GATATC                                                   | TRUE       |       | 2             |  |  |  |
| 10  |                                                          |            |       |               |  |  |  |